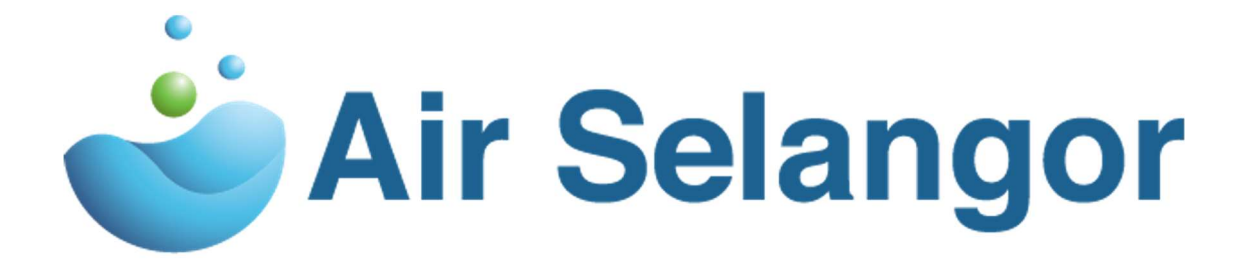

# Tender System External User Manual

## Login Page

- 1. URL: https://tender.airselangor.com
- 2. Login page:

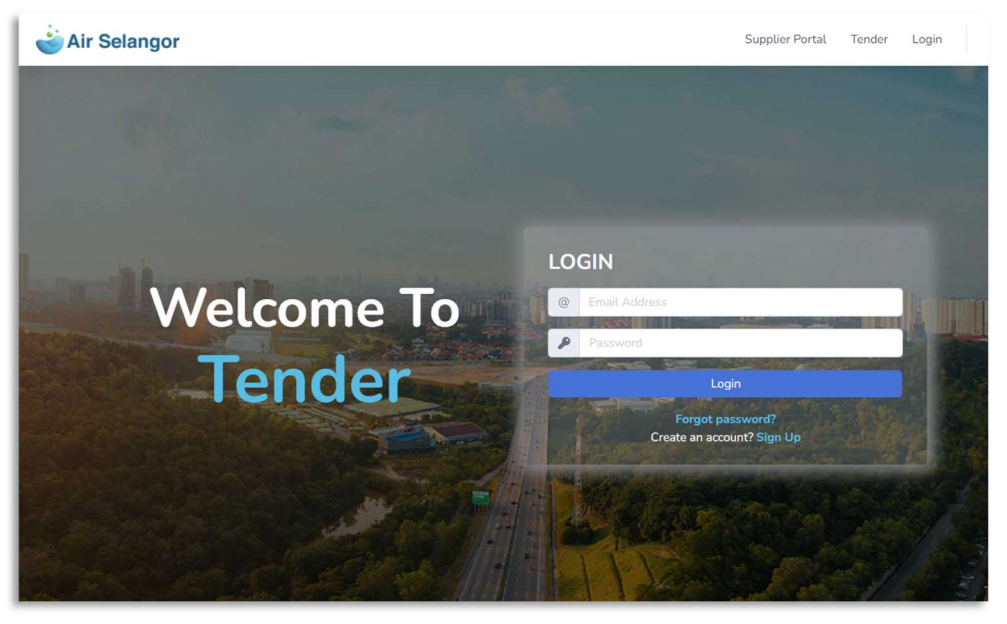

- Please use registered login credentials to login
- 3. Sign up:

-

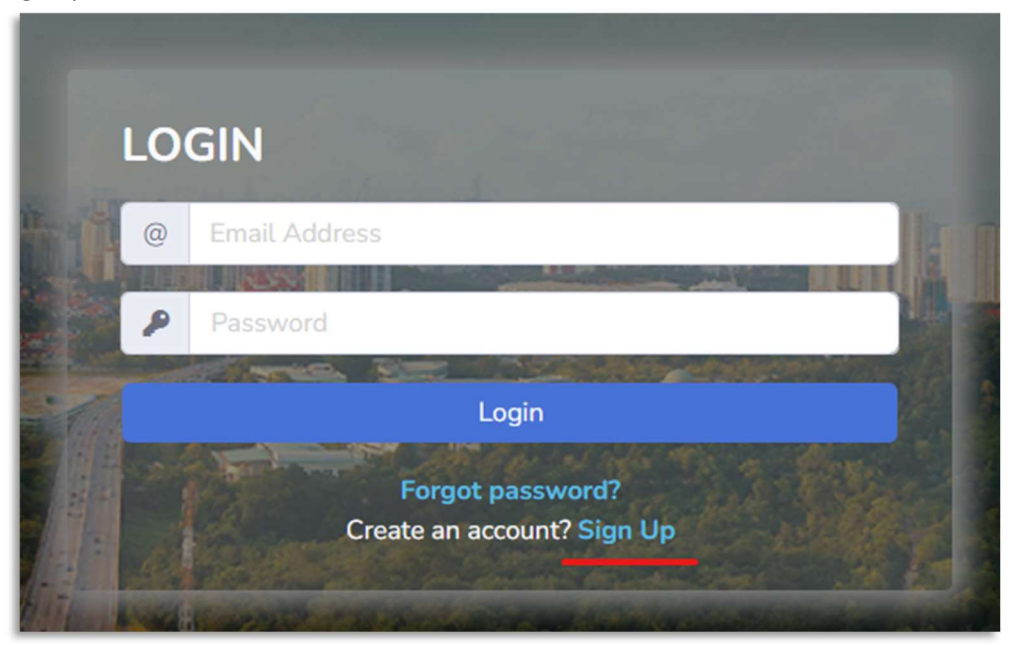

- Please click the Sign-Up link to register for an account in Tender system

#### 4. Sign Up Page:

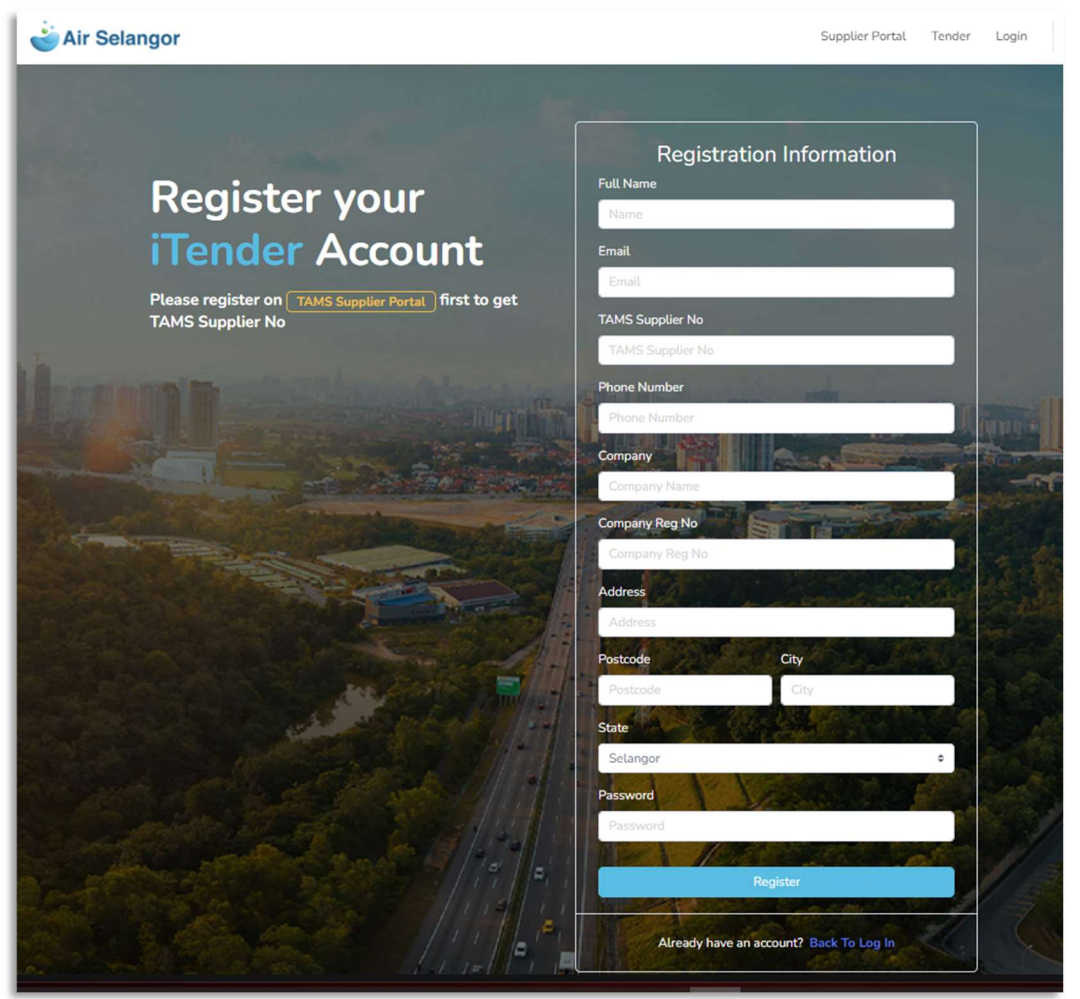

- Please fill in information in all fields in the account registration form
- Email must be unique
- TAMS Supplier No is referring to supplier registered number in Air Selangor TAMS Supplier Portal system
- Upon successful account registration, a popup message will be displayed to inform that the application will be processed, and an email notification will be sent to vendor/supplier once the registration is approved
- If supplier/vendor doesn't have TAMS Supplier No yet please register by navigating to TAMS Supplier Portal:

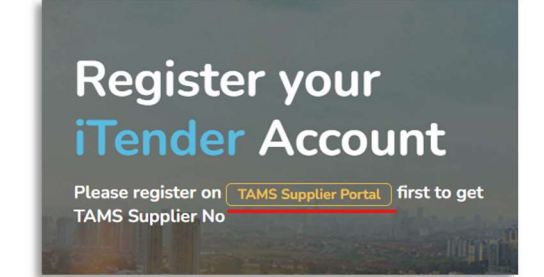

#### 5. Forgot Password

- Please click Forgot Password link on the login page to go to Forgot Password page:

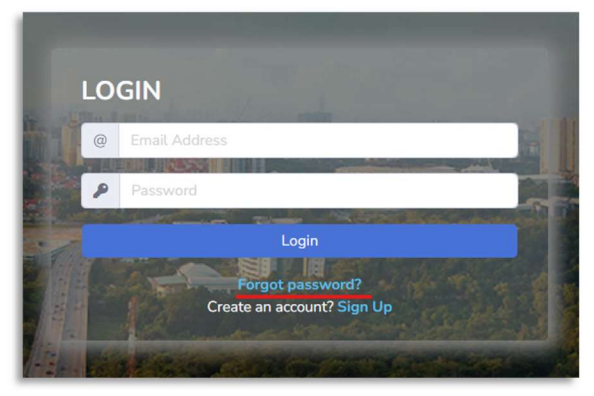

- Enter the registered email address and press submit. A temporary password will be sent to the entered email address:

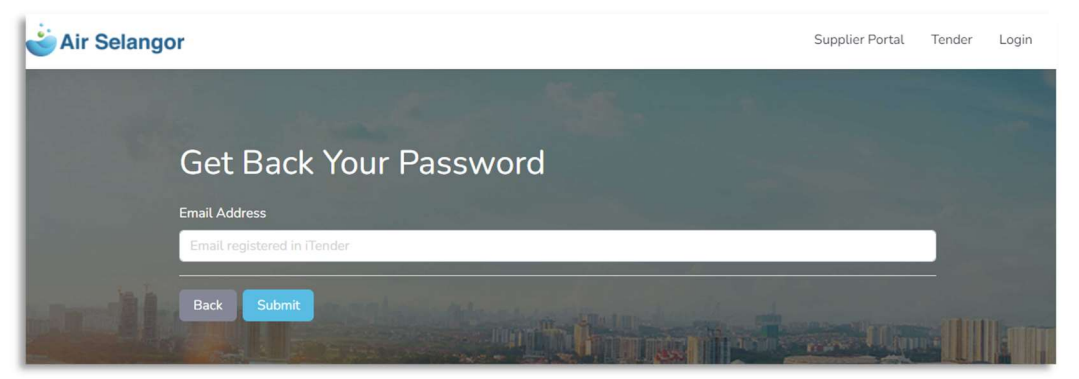

#### 6. Top Bar Menu

- In the login page there are top bar menus:

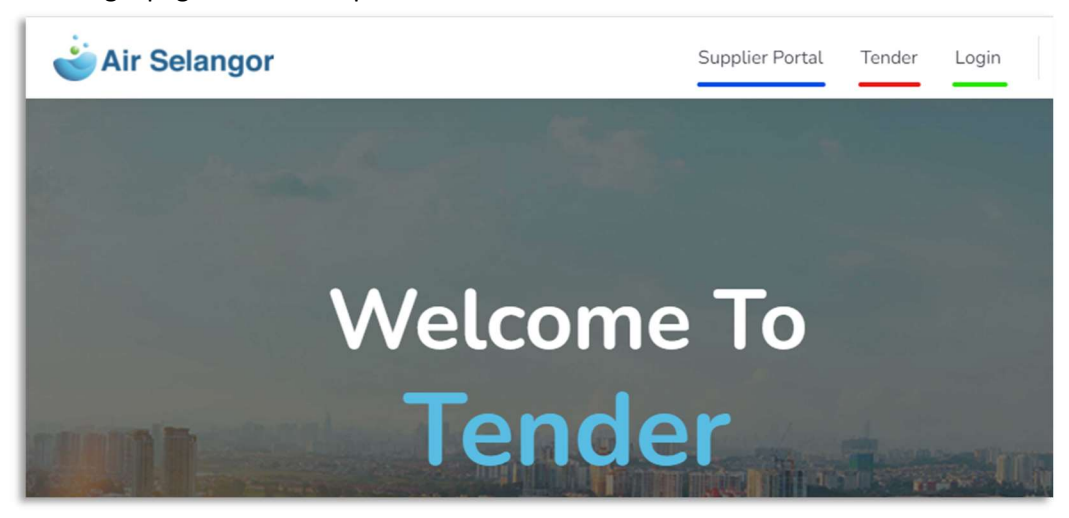

- Supplier Portal: will navigate to TAMS Supplier Portal website
- Tender: will navigate to tender list page
- Login: to return to login page

# **Tender Page**

1. Tender Page:

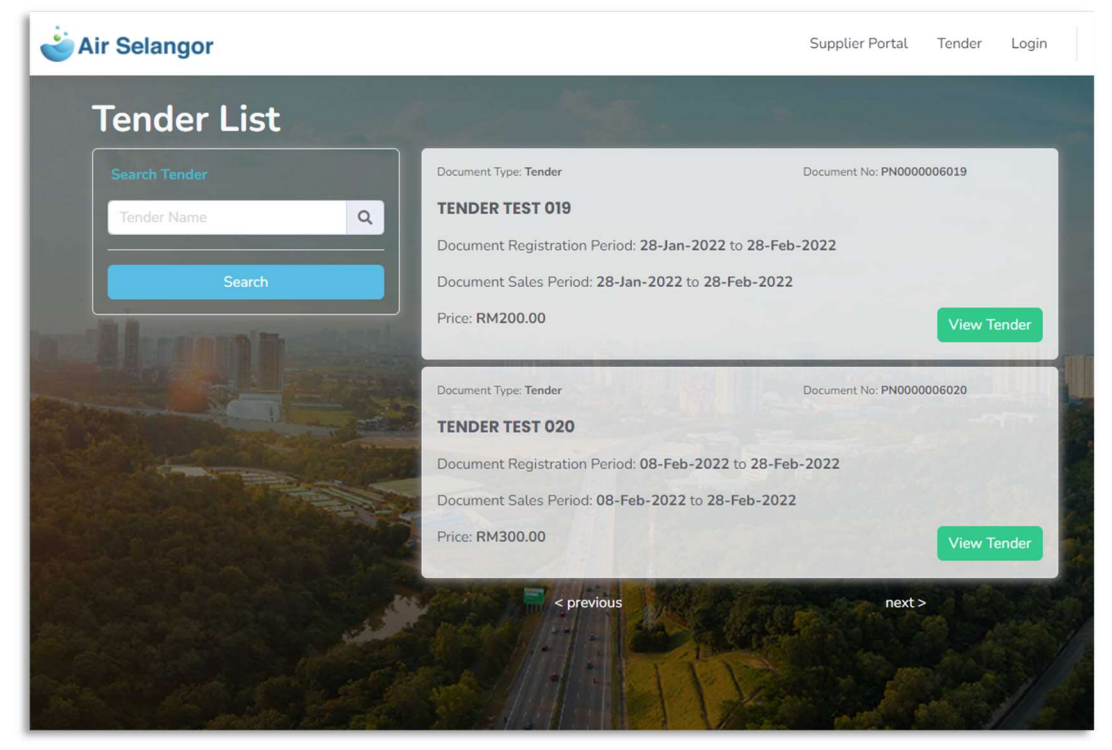

Can be accessed by clicking the Tender menu at the top bar:

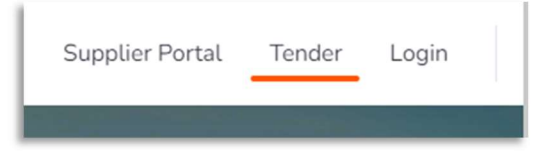

- Tender list page can be accessed even without logging in
- On the right side is the list of available tenders to choose from
- On the left is the tender search bar

#### 2. Search Tender

| Tender List   |   |
|---------------|---|
| Search Tender |   |
| Tender Name   | Q |
| Search        |   |
| Non de        |   |

- Please enter tender name and press Search to search or filter tenders

#### 3. View Tender

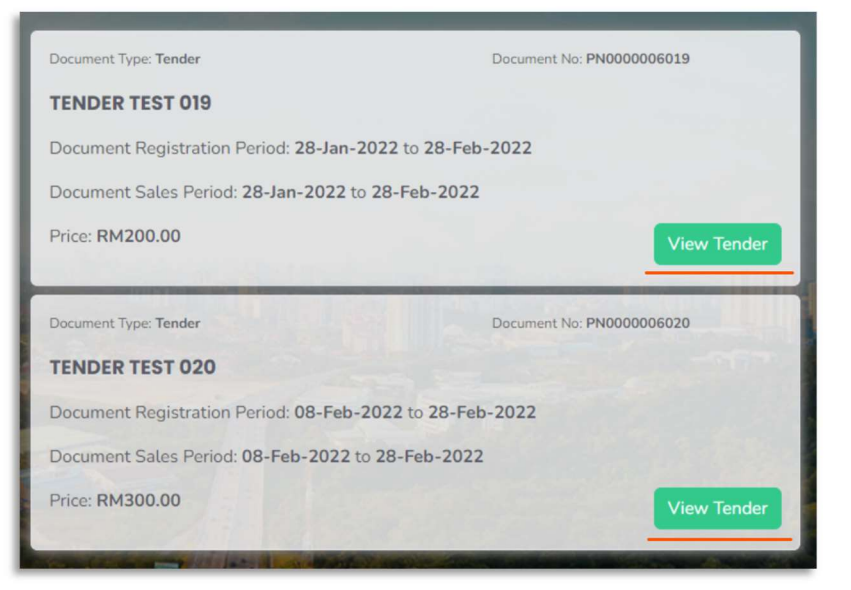

- Please click the View Tender button to view the details of the tender
- ڬ Air Selangor Supplier Portal Tender Login Tender Details Package Subject **TENDER TEST 019** Document No: PN0000006019 Price: RM200.00 Eligibility Site Visit 1. Registered Air Selangor Vendor Required Eligible vendors will be contacted for the site visit session 2. (SSM) Cert for Suruhanjaya Syarikat Malaysia 3. (SPAN) Cert for Suruhanjaya Perkhidmatan Air Negara Other Information Document Registration Period: 28-Jan-2022 11:10 to 28-Feb-2022 11:13 28-Jan-2022 11:10 to 28-Feb-2022 11:13 Document Sales Period: Tender TAMS Closing Date: 28-Feb-2022 (3.00pm) Haizad - 0129876452 Contact Officer View Tender Notice File 1 File 2 File 3
- Below is the Tender Details page:

- Package Subject: Display tender title, tender number & price
- Eligibility: Display the requirements to enroll the tender
- Site Visit: Display the status of site visit for the tender

- Other Information: Display the related dates for the tender
- View Tender Notice: To view Tender Notice files attached for the tender
- Click Join button at the bottom of the page to enroll the tender:

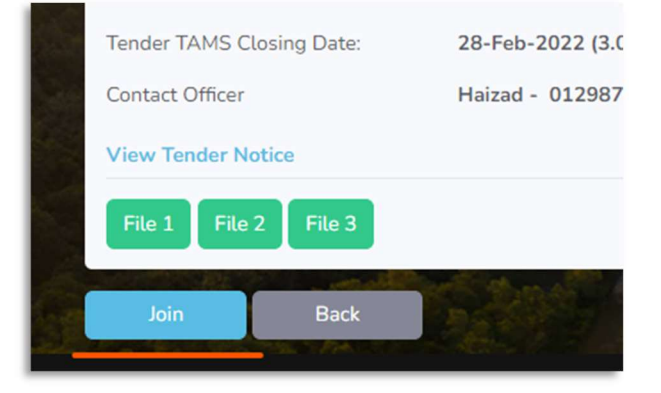

## Landing Page

- 1. Landing Page
  - Once logged in, user will be diverted to landing page:

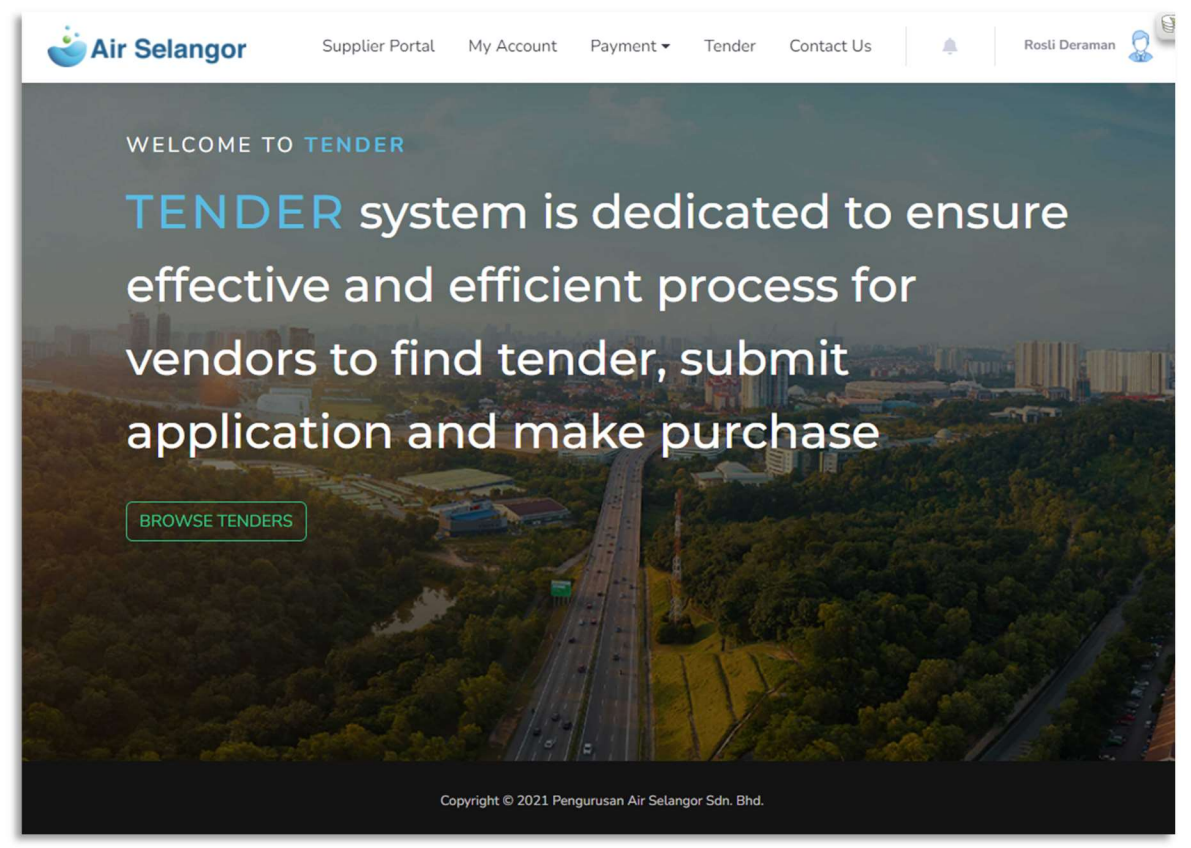

User can click the Browse Tenders link or Tender Menu to go to Tender List page

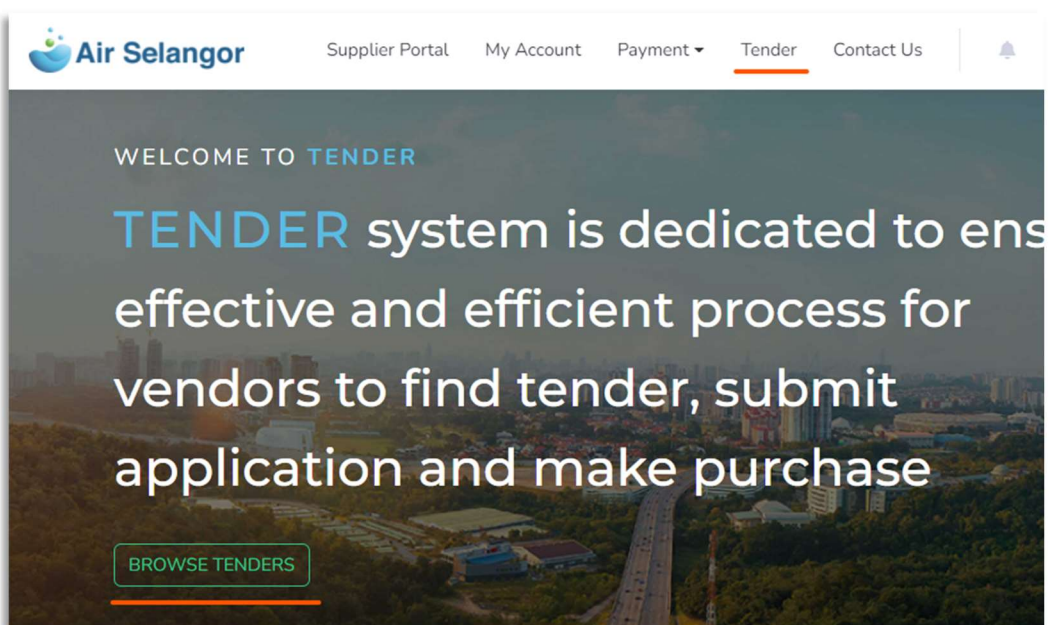

When clicked on user's name at the top right page, a dropdown menu will appear for user to Change Password or Logout:

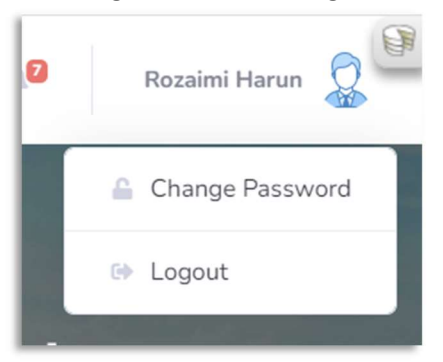

- 2. Logout
  - When user clicked logout menu, a popup message will appear to confirm:

| Ready to Leave?                                                     | ×   |
|---------------------------------------------------------------------|-----|
| Select "Logout" below if you are ready to end your current session. |     |
| Cancel                                                              | out |

- Click the Logout button on the popup message to proceed logging out
- 3. Change Password
  - When user clicked change password menu, user will be directed to Change Password page:

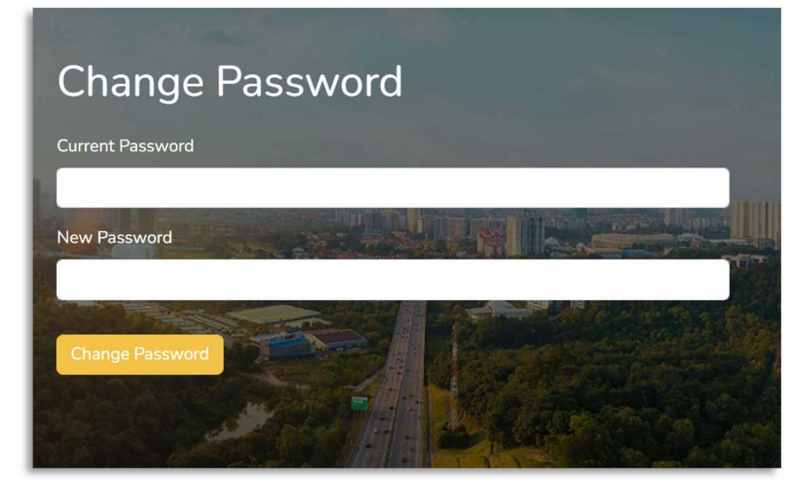

- Enter the current password and the new password to the respective fields and click Change Password button to proceed with changing the password
- A successful message popup will be displayed once the password change is done

#### 4. Top Menu

- On the top menu there are additional menus:

| Supplier Portal | My Account | Payment 🔻 | Tender | Contact Us |  |
|-----------------|------------|-----------|--------|------------|--|
|-----------------|------------|-----------|--------|------------|--|

- My Account: Will direct user to User Profile page
- Payment: User can choose to go to Payment Page or Refund Page
- Contact Us: A page where user can send questions/suggestions/etc to Air Selangor staff

## **My Account**

- 1. Supplier Profile Page:
  - Once clicked at My Account menu, user will be directed to Supplier Profile Page:

|                  |                                | Supplier Portal | My Account | Payment 🕶 | Tender Contact Us               |
|------------------|--------------------------------|-----------------|------------|-----------|---------------------------------|
|                  | Supplie                        | r Profile Pa    | age        |           |                                 |
| Profile Infor    | mation                         |                 |            |           |                                 |
| Full Name        | Rozaimi Harun                  |                 |            |           |                                 |
| Email            | rozaimi@gmail.com              |                 |            |           |                                 |
| Phone            | 0173052222                     |                 |            |           |                                 |
| TAMS Supplier No | tams123456                     |                 |            |           |                                 |
| Company Name     | Ozone                          |                 |            |           |                                 |
| Company Reg No   | abcd1234                       |                 |            |           |                                 |
| Company Address  | NO 57 JALAN TP 5 47100 P       | JCHONG Selangor | The last   | 200       | Edit Profile                    |
|                  |                                |                 |            |           |                                 |
| Tender Reco      | ords                           |                 | Docu       | ment No   | Search Tender                   |
| Document No      | Document Name                  |                 |            |           | Status                          |
| PN000006019      | TENDER TEST 019                |                 |            |           | APPROVED WAITING<br>FOR PAYMENT |
| PN000006006      | TENDER TEST 002                |                 |            |           | PENDING PAYMENT<br>APPROVAL     |
| PN000006005      | TENDER TEST 001                |                 |            |           | PENDING PAYMENT<br>APPROVAL     |
| PN000006004      | TENDER TEST 1                  |                 |            |           | APPROVED WAITING<br>FOR PAYMENT |
| PN000006003      | PROJEK MENGECAT PARKING KERETA |                 |            |           | PENDING PAYMENT<br>APPROVAL     |
|                  | < previous                     | 1 2 3 next>     |            |           |                                 |

- The top part is Profile Information section which displays Supplier's basic information
- The bottom part is Tender Records, displaying the list of supplier's enrolled tenders
- 2. Edit Profile
  - Click the Edit Profile button in the Profile Information section to go to Edit Profile Page:

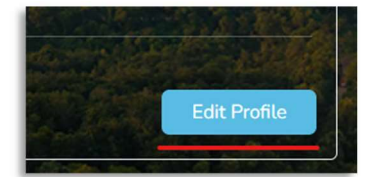

- User will be directed to Edit Profile page:

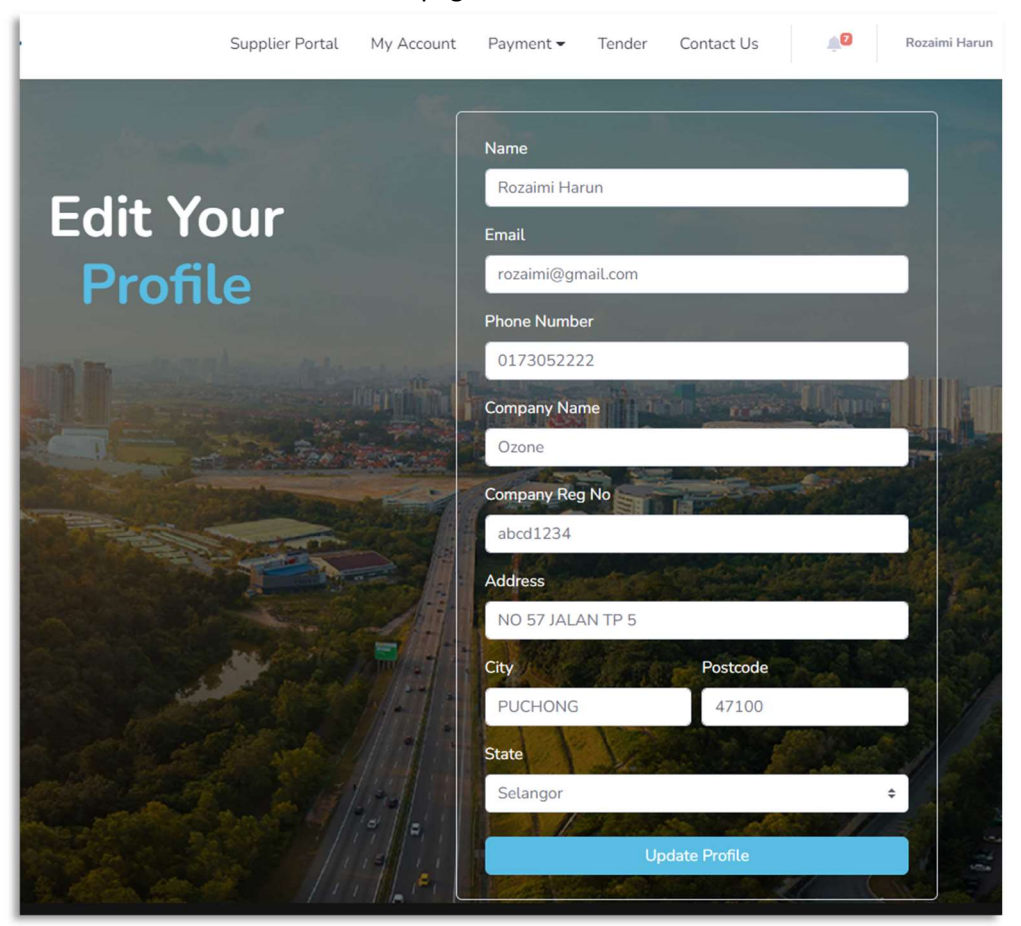

- User can update the details accordingly and press Update Profile button to save the changes
- 3. Tender Records
  - This section displays the list of enrolled tenders
  - User can click the tender to open Tender Enrollment page:

| Tender Red   | ords            | Document No Search Tender       |
|--------------|-----------------|---------------------------------|
| Document No  | Document Name   | Status                          |
| PN0000006019 | TENDER TEST 019 | APPROVED WAITING<br>FOR PAYMENT |
| PN0000006006 | TENDER TEST 002 | PENDING PAYMENT<br>APPROVAL     |

- User can also use the Search Tender feature to search or filter tenders using document number:

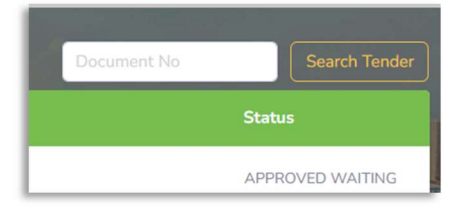

#### 4. Tender Enrollment Page

- When user click on any tender in the Tender Records section, Tender Enrollment page will be displayed:

|                                                                                                    | TENDER TEST 020                            |                              |
|----------------------------------------------------------------------------------------------------|--------------------------------------------|------------------------------|
| Status                                                                                                    | Document No                                | : PN000006020                |
| JOINED                                                                                                    | Document Price                             | : RM300.00                   |
|                                                                                                    | Document Registration Period               | : 08-Feb-2022 to 28-Feb-2022 |
| Please upload your valid certificate and                                                                                                    | Document Sale Period                       | : 08-Feb-2022 to 28-Feb-2022 |
| license as per tender notice                                                                                                    |                                            |                              |
| license as per tender notice                                                                                                    | TAMS closing date                          | : 28-Feb-2022 (3.00pm)       |
| license as per tender notice<br>juirements (Click for details)<br>/endor Air Selangor) Berdaftar sebagai Vendor A<br>(SM) Cert for Suruhanjaya Syarikat Malaysia<br>PAN) Cert for Suruhanjaya Perkhidmatan Air Ne | TAMS closing date<br>Air Selangor<br>egara | : 28-Feb-2022 (3.00pm)       |

- This page displays the status of the enrollment of a particular tender
- Top section:
  - Display the status
  - Some instruction on action to be taken
  - Some important information of the enrolled tender
- Below section:
  - Display the list of requirements for the enrolled tender
  - User must upload supporting document for the tender enrollment if required
- Once all supporting documents are uploaded, user can press the Submit button to proceed with the application

## **Payment Page**

1. Payment Menu

- On the Payment dropdown menu, user can click Payment List menu to open Payment Records page:

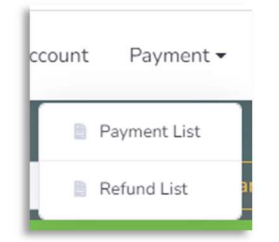

#### 2. Payment Records page

| and the second second second second second second second second second second second second second second second |             |           |        |                    |
|----------------------------------------------------------------------------------------------------|-------------|-----------|--------|--------------------|
| ayment Records                                                                                                   |             | Paymen    | it No  | Search             |
| Document Title                                                                                                   | Document No | Date      | Price  | Payment No         |
| TENDER TEST 021                                                                                                  | PN000006021 | 25-Jan-22 | 200.00 | 202201251000010000 |
| Tender Test 001                                                                                                  | PN000006005 | 18-Nov-21 | 300.00 | 202111182000040000 |
| Projek Mengecat Parking Kereta                                                                                   | PN000006003 | 18-Nov-21 | 400.00 | 202111181000030000 |
| PELUPUSAN PERABOT LAMA                                                                                           | PN000006002 | 18-Nov-21 | 300.00 | 202111182000020000 |
| RENEWAL OF HPE LICENSE WITH WARRANTY DURATION FOR 1 YEAR                                                         | PN000001237 | 15-Apr-21 | 200.00 | 202104151000010000 |
| < previous 1                                                                                                    | 2 3 next >  |           |        |                    |

- The page will display all the payments that the user has made
- To view the payment details, user can click on any of the payment in the record list
- User can search or filter payments using Payment No on the Search feature:

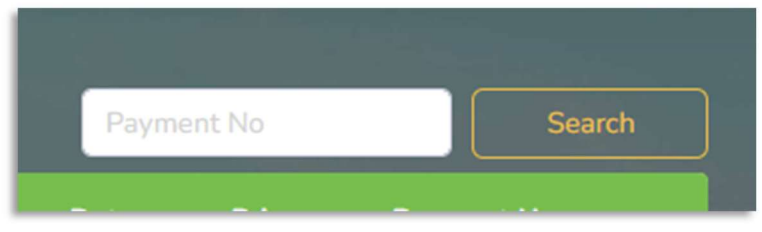

## 3. Payment Details

- Once clicked on any of the payment list, Payment Details page will be opened:

| 🚦 Payment Deta                                                                                                    | nils                                                    |                                                                                                    |
|----------------------------------------------------------------------------------------------------|---------------------------------------------------------|----------------------------------------------------------------------------------------------------|
| ABE ROSLI CORP<br>ROSLI DERAMAN<br>NO 57 JALAN TP 5, TAMAN F<br>rosli@gmail.com                                            | UTRA 47100 PUCHONG SELANGOR                             |                                                                                                    |
| Document Type<br>Tender<br>Document Name<br>TENDER TEST 021<br>Document No<br>PN0000006021<br>Price<br>RM200.00<br>Details |                                                         | Payment No<br>202201251000010000<br>Payment Date<br>2022-01-25 08:59:13<br>Reference No<br>20220125085913158<br>Amount Paid<br>200.00<br>Payment Type<br>B2C_TND |
| ePay Transaction ID<br>FPX Transaction ID<br>FPX Message Code<br>FPX Message                                               | IT220125085913868<br>2201250859200503<br>00<br>Approved | Bank<br>SBI BANK A<br>Payment Status<br>SUCCESS<br>Get Receipt<br>Back                                                                                           |

- This page displays all the details of the payment
- User can reprint the receipt of the payment if it's available

# **Refund Page**

- 1. Refund Menu
  - On the Payment dropdown menu, user can click Refund List to open Refund Records page:

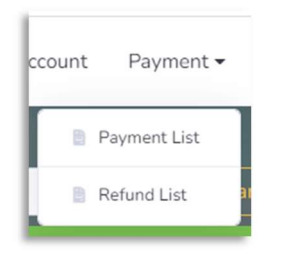

## 2. Refund Records page:

| efund Red   | cords                                                                                                    |                    | Refun              | d No             |        |
|-------------|----------------------------------------------------------------------------------------------------|--------------------|--------------------|------------------|--------|
| ocument No  | Document Title                                                                                                    | Payment No         | Date               | Status           | Price  |
| N000005566  | PERKHIDMATAN PEMBERSIHAN<br>TANGKI CLARIFIER, TANGKI TAPISAN,<br>RESIDU TREATMENT FACILITY (RTF)<br>SERTA KERJAKERJA YANG<br>BERKAITAN DI LOJI RAWATAN AIR<br>(LRA) LANGAT 2  | 202104011000040000 | 16-Apr-21 09:58:19 | Refund Approval  | 200.00 |
| 'N000005566 | PERKHIDMATAN PEMBERSIHAN<br>TANGKI CLARIFIER, TANGKI TAPISAN,<br>RESIDU TREATMENT FACILITY (RTF)<br>SERTA KERJAKERJA YANG<br>BERKAITAN DI LOJI RAWATAN AIR<br>(I RA) LANGAT 2 | 202104011000030000 | 11-Apr-21 11:43:28 | Submitted to FSD | 200.00 |

- The page will display all the refunds under the user's account
- To view the refund details, user can click on any of the refund in the record list
- User can search or filter refund using Refund Number on the Search feature:

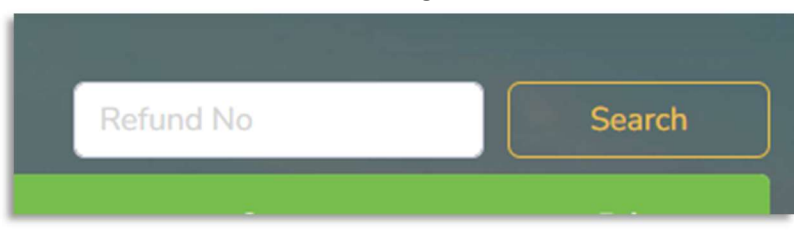

## 3. Refund Details page

| Refund Details                                                                                                    |                                                                                                    |
|----------------------------------------------------------------------------------------------------|----------------------------------------------------------------------------------------------------|
| ABE ROSLI CORP<br>ROSLI DERAMAN<br>NO 57 JALAN TP 5, TAMAN PUTRA 47100 PUCHONG SELANGOR<br>rosli@gmail.com                                                                                                    |                                                                                                    |
| Document Type<br>Tender<br>Document Name<br>PERKHIDMATAN PEMBERSIHAN TANGKI CLARIFIER, TANGKI TAPISAN,<br>RESIDU TREATMENT FACILITY (RTF) SERTA KERJAKERJA YANG BERKAITAN DI<br>LOJI RAWATAN AIR (LRA) LANGAT 2<br>Document No<br>PN0000005566<br>Price<br>RM200.00 | Refund No         Refund Date         2021-04-16 09:58:19         Refund Status         Refund Approval         Amount Refunded         200.00         Payment No         202104011000040000         Payment Date         2021-04-01 15:19:25 |

- This page displays all the details of the refund

## **Contact Us**

- 1. Contact Us menu
  - On the top bar menu, user can click Contact Us menu to open Contact Us page:

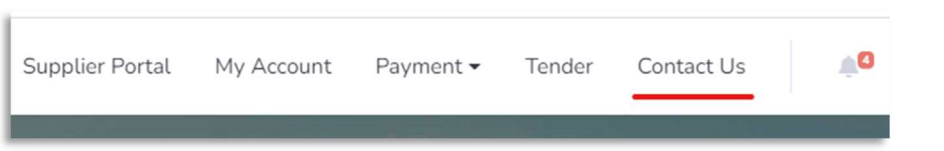

### 2. Contact Us page

- Once click, the Contact Us page will be displayed:

| ど Air | Selar           | ngor                   | Supplier Portal               | My Account        | Payment 🗸          | Tender        | Contact Us       | ۵         | Rosli Deraman | 2 |
|-------|-----------------|------------------------|-------------------------------|-------------------|--------------------|---------------|------------------|-----------|---------------|---|
|       | Â               |                        |                               | 1999 (March 1997) | 100                |               |                  |           |               |   |
| 8     | Whet            | Get In<br>her you have | IOUCh<br>e a question about T | ender, EOI, PreQ  | ), prices or anyth | ning else, ou | ır team is ready | to assist |               |   |
|       | *               | Name                   |                               |                   |                    |               |                  |           |               |   |
| a 4   |                 |                        |                               |                   |                    |               |                  |           | - 8           |   |
|       | di <sup>n</sup> |                        |                               |                   |                    |               |                  |           |               |   |
|       |                 |                        |                               |                   |                    |               |                  |           | _             |   |
|       |                 |                        |                               |                   | Submit             |               |                  |           |               |   |

- This page is dedicated for users to send any comment/suggestion/feedback/etc to Air Selangor team
- Once submitted, Air Selangor team will review the submission and feedback accordingly

## **Tender Enrollment Flow**

Below are the steps that suppliers must go through to purchase a tender:

- 1. View Tender
  - Supplier will start with viewing tenders in the Tender List page
  - Supplier can click the View Tender button to open Tender Details page to get more information of the selected tender

| Tender List                        |                                                                                                    |                                                                                         |
|------------------------------------|----------------------------------------------------------------------------------------------------|-----------------------------------------------------------------------------------------|
| Search Tender Tender Name Q Search | Document Type: Tender<br>TENDER TEST 019<br>Document Registration Period: 28-Jan-2<br>Document Sales Period: 28-Jan-2022 to<br>Price: RM200.00                 | Document No: PN0000006019<br>022 to 28-Feb-2022<br>28-Feb-2022<br>View Tender           |
|                                    | Decument Type: Tender<br>TENDER TEST 020<br>Document Registration Period: 08-Feb-2<br>Document Sales Period: 08-Feb-2022 to<br>Price: RM300.00<br><pre> </pre> | Document No: PN000006020<br>2022 to 28-Feb-2022<br>28-Feb-2022<br>View Tender<br>next > |

- 2. Tender Details
  - In the Tender Details page supplier can view Tender Notice file if available
  - If supplier is interested to enroll the tender, simply click the **Join** button at the bottom of the page

| Tender Details                                                                     |                               |                                                               |
|------------------------------------------------------------------------------------|-------------------------------|---------------------------------------------------------------|
| Package Subject<br>TENDER TEST 020<br>Document No: PN0000006020<br>Price: RM300.00 |                               |                                                               |
| Eligibility                                                                        |                               | Site Visit                                                    |
| 1. Registered Air Selangor Ve                                                      | endor                         | ✓ Required                                                    |
| 2. (SSM) Cert for Suruhanjaya                                                      | a Syarikat Malaysia           | Eligible vendors will be contacted for the site visit session |
| 3. (SPAN) Cert for Suruhanja                                                       | ya Perkhidmatan Air Negara    |                                                               |
| 4. (MOF) Cert for Ministry of                                                      | Finance Malaysia              |                                                               |
|                                                                                    |                               |                                                               |
| Other Information                                                                  |                               |                                                               |
| Document Registration Period:                                                      | 08-Feb-2022 15:12 to 28-Feb-2 | 2022 15:12                                                    |
| Document Sales Period:                                                             | 08-Feb-2022 15:12 to 28-Feb-2 | 2022 15:12                                                    |
| Tender TAMS Closing Date:                                                          | 28-Feb-2022 (3.00pm)          |                                                               |
| Contact Officer                                                                    | Haizad: 0163265951            |                                                               |
| View Tender Notice                                                                 |                               |                                                               |
| File 1 File 2                                                                      |                               |                                                               |
| Join Back                                                                          |                               | 1 1 1 1 1 1 1                                                 |

- 3. Tender Enrollment Page Submit Application
  - Once clicked the **Join** button on the Tender Details page, the supplier has officially enrolled with the tender and can start with the application submission

|                                                                                                    | TENDER TEST 020                                                                                            |                                                                                                    |
|----------------------------------------------------------------------------------------------------|----------------------------------------------------------------------------------------------------|----------------------------------------------------------------------------------------------------|
| Status<br>JOINED<br>Please upload your valid certificate<br>and license as per tender notice                                           | Document No<br>Document Price<br>Document Registration Period<br>Document Sale Period<br>TAMS closing date | : PN0000006020<br>: RM300.00<br>: 08-Feb-2022 to 28-Feb-2022<br>: 08-Feb-2022 to 28-Feb-2022<br>: 28-Feb-2022 (3.00pm) |
| quirements (Click for details)                                                                                                    |                                                                                                    |                                                                                                    |
| Vendor Air Selangor) Berdaftar sebagai Ven                                                                                             | dor Air Selangor                                                                                           | 0                                                                                                    |
| Vendor Air Selangor) Berdaftar sebagai Ven<br>SSM) Cert for Suruhanjaya Syarikat Malaysii                                              | dor Air Selangor                                                                                           | Vpload Document                                                                                                    |
| Vendor Air Selangor) Berdaftar sebagai Ven<br>SSM) Cert for Suruhanjaya Syarikat Malaysii<br>SPAN) Cert for Suruhanjaya Perkhidmatan A | dor Air Selangor<br>a<br>ir Negara                                                                         | Vpload Document<br>Upload Document                                                                                     |

- The displayed status is JOINED, indicating that the supplier has enrolled with the tender
- A brief description is displayed to tell the supplier upload valid certificate or license as part of the requirements to purchase the tender document
- At the bottom section, click the **Upload Document** button to upload respective supporting document

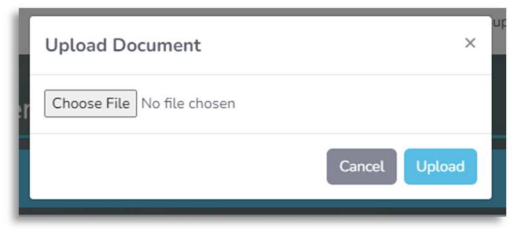

A popup message will be displayed, and supplier can upload the document and then click
 Upload button

| Vendor Air Selangor) Berdaftar sebagai Vendor Air Selangor | <b>O</b> |          |
|------------------------------------------------------------|----------|----------|
| SSM) Cert for Suruhanjaya Syarikat Malaysia                | 0        | <b>b</b> |
| SPAN) Cert for Suruhanjaya Perkhidmatan Air Negara         | <b>S</b> | <b>b</b> |
| MOF) Cert for Ministry of Finance Malaysia                 | 0        |          |

 Once uploaded, supplier can view back the uploaded document by clicking the view icon or delete the document by clicking the dustbin icon

- Once finalized, supplier can proceed with the application by clicking **Submit** button
- A popup message will be displayed to confirm the application submission. Supplier may proceed by clicking the button **Submit**

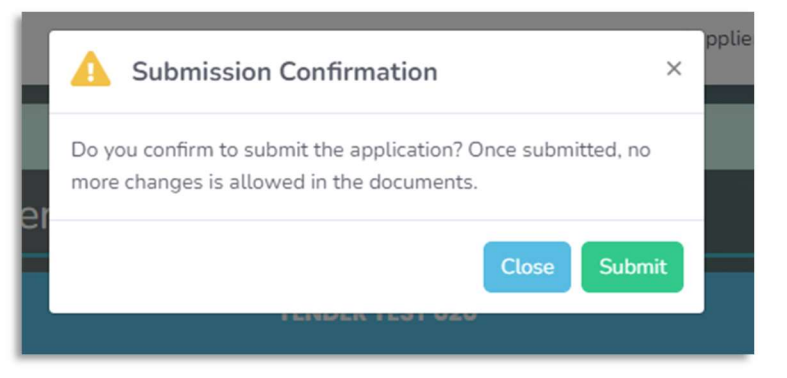

- 4. Tender Enrollment Page Application Submitted
  - Once the application is submitted, the application will be updated as below:

| Tender successfully                                                                | submitted. You will be notified through em | ail once approved | >                |
|------------------------------------------------------------------------------------|--------------------------------------------|-------------------|------------------|
| 🖍 Tender Enrollment Pag                                                            | le                                         |                   |                  |
|                                                                                    | TENDER TEST 020                            |                   |                  |
| Status                                                                             | Document No                                | : PN0000006       | 020              |
| SUBMITTED                                                                          | Document Price                             | : RM300.00        |                  |
|                                                                                    | Document Registration Period               | :08-Feb-202       | 2 to 28-Feb-2022 |
| Pending verification from Tender<br>Administrator. You will be notified once       | Document Sale Period                       | :08-Feb-202       | 2 to 28-Feb-2022 |
| approved                                                                           | TAMS closing date                          | : 28-Feb-202      | 2 (3.00pm)       |
| Requirements (Click for details)<br>(Vendor Air Selangor) Berdaftar sebagai Vendor | Air Selangor                               | 0                 |                  |
| (SSM) Cert for Suruhanjaya Syarikat Malaysia                                       |                                            | 0                 |                  |
| (SPAN) Cert for Suruhanjaya Perkhidmatan Air N                                     | legara                                     | 0                 |                  |
| (MOF) Cert for Ministry of Finance Malaysia                                        |                                            | 0                 | Ē                |
| Back                                                                               |                                            | 1/2/3             |                  |

- Status: SUBMITTED
- Brief description mentioning that Air Selangor team will review the application and once approved an email notification will be sent to supplier
- Uploaded documents can't be modified, but only can be viewed

- 5. Tender Enrollment Page Application Approved: Attend Site Visit
  - Once the application has been approved by Air Selangor team, an email notification will be sent to the supplier
  - Tender Enrollment Page will be updated as below:

| Tender Enrollment Page                                       |                              |                              |  |  |  |  |
|--------------------------------------------------------------|------------------------------|------------------------------|--|--|--|--|
| TENDER TEST 020                                              |                              |                              |  |  |  |  |
| Status                                                       | Document No                  | : PN000006020                |  |  |  |  |
| CALL INTERVIEW/SITE VISIT                                    | Document Price               | : RM300.00                   |  |  |  |  |
|                                                              | Document Registration Period | : 08-Feb-2022 to 28-Feb-2022 |  |  |  |  |
| You will be informed for the site visit<br>session via email | Document Sale Period         | : 08-Feb-2022 to 28-Feb-2022 |  |  |  |  |
|                                                              | TAMS closing date            | : 28-Feb-2022 (3.00pm)       |  |  |  |  |

- If the tender purchase flow requires site visit, the status will be CALL INTERVIEW/SITE VISIT
- Supplier will be contacted by Air Selangor team via email for the site visit invitation
- Once supplier attended the site visit, the status of the application will be updated
- If supplier failed to attend the site visit, the application will be failed
- 6. Tender Enrollment Page Payment
  - After supplier has attended the site visit, Tender Enrollment Page will be updated as below:

|                                                                                                    | TENDER TEST 020              |                                                                                                    |                  |
|----------------------------------------------------------------------------------------------------|------------------------------|----------------------------------------------------------------------------------------------------|------------------|
| Status                                                                                                    | Document No                  | : PN000006                                                                                                    | 020              |
| APPROVED WAITING FOR                                                                                                    | Document Price               | : RM300.00                                                                                                    |                  |
| PAYMENT                                                                                                    | Document Registration Period | :08-Feb-202                                                                                                    | 2 to 28-Feb-2022 |
| Please proceed to make payment                                                                                                    | Document Sale Period         | :08-Feb-202                                                                                                    | 2 to 28-Feb-2022 |
|                                                                                                    |                              | - 20 E-h 202                                                                                                    | 2 (2 00          |
| le Tender Document                                                                                                    | IAMS closing date            | : 28-Feb-202                                                                                                    | z (s.00pm)       |
| le Tender Document                                                                                                    | IAM's closing date           | : 25-Feb-202                                                                                                    | z (3.00pm)       |
| le Tender Document                                                                                                    | IAM's closing date           | <ul> <li>25-Feb-202</li> <li>Image: Second second second</li></ul> | 2 (3.00pm)       |
| le Tender Document<br>e 1 File 2<br>uirements (Clok for details)<br>endor Air Selangor) Berdaftar sebagai Vende<br>SM) Cert for Suruhanjaya Syarikat Malaysia<br>PAN) Cert for Suruhanjaya Perkhidmatan Air | or Air Selangor              | <ul> <li>20-FEU-202</li> <li>O</li> <li>O</li> <li>O</li> </ul>                                                                                                    | 2 (3.00pm)       |

- Status: APPROVED WAITING FOR PAYMENT
- Brief description will ask supplier to proceed with the payment
- Table tender documents are now available for supplier to download by clicking the File 1/File 2 buttons
- Payment must be made within Document Sale Period as displayed in the page
- Supplier can click the **Purchase** button to proceed with the payment

### 7. Tender Cart Page

- Upon clicking the **Purchase** button in the Tender Enrollment Page, supplier will be directed to Tender Cart page:

| 📜 Tender Cart                                                                                                    |         |                      |
|----------------------------------------------------------------------------------------------------|---------|----------------------|
| Items                                                                                                    | Summary |                      |
| Document Type<br>TENDER                                                                                                    | Price   | RM300.00             |
| Document Name<br>TENDER TEST 020                                                                                                    | Total   | RM300.00             |
| Document No<br>PN000006020                                                                                                    | с       | heckout              |
| Price<br>RM300.00                                                                                                    |         | Back                 |
| Name and Address of the Address of the Address of t |         | A DE MARY SAME AND A |

- Supplier can review the information of the payment
- If ready, supplier can proceed by clicking the Checkout button
- 8. Payment Confirmation Page
  - Once checking out from Tender Cart page, supplier will be directed to Payment Confirmation page:

| Payment C                   | onfirma      | ation                                          |                                                |                    |                |
|-----------------------------|--------------|------------------------------------------------|------------------------------------------------|--------------------|----------------|
| Transaction Su              | mmary        |                                                |                                                |                    | FPX            |
| Document<br>Type            | Doct<br>No   | ument                                          | Document<br>Title                              |                    | Amount<br>(RM) |
| TENDER                      | PNO          | 000006020                                      | TENDER TEST 020                                |                    | 300.00         |
|                             |              |                                                |                                                | Total Payable (RM) | 300.00         |
| Retail Bank                 | ing          | Corporate Banking                              |                                                | Pay Now            |                |
| PERSONAL INTE<br>BANKING (B | ERNET<br>2C) | CORPORATE INTERNET<br>BANKING (B2B)            |                                                | Cancel             |                |
|                             |              | By clicking <b>Pay Now</b> , you as<br>Powered | gree to FPX's terms & con<br>d by <b>\$FPX</b> | ditions            |                |

- Payment in Tender System can only be done through FPX
- Supplier can choose the payment method between B2C or B2B
- Once the payment method is selected, supplier can proceed with the payment by clicking **Pay Now** button

- Supplier will be directed to Air Selangor FPX payment gateway page:

| view your payments su   | immary and select your bank.                                                   | Pay with Online Bankir |
|-------------------------|--------------------------------------------------------------------------------|------------------------|
| Transaction Summary     |                                                                                |                        |
| Payment Description     | Payment from iTender Corporate                                                 |                        |
| FPX Transaction ID      | IT220209102125879                                                              |                        |
| Amount (RM)             | 200.00                                                                         |                        |
| Payment Type            | Individu - Retail Internet Banking (B2C)                                       |                        |
| Choose your bank : Se   | ect Bank                                                                       | ~                      |
| Send Receipt To : rozai | ni@gmail.com                                                                   |                        |
| Powered                 | by <b>()FPX</b> By clicking Pay Now, you agree to <u>FPX's terms &amp; con</u> | ditions                |
|                         | Pay Now Cancel                                                                 |                        |
|                         | Copyright © Air Selangor Sdn Bhd 2020                                          |                        |

- Supplier can select a bank and then click **Pay Now** to proceed
- Supplier will be directed to respective bank FPX page to make the payment
- 9. Payment Receipt Page
  - Once the payment in the FPX page is completed, supplier will be directed back to Tender System to Payment Receipt page:

| Document Type<br>Tender Payment No 20220209100 20220209100 Payment Date 2022-02-09 10 20220209102 20220209102 Payment No PN0000006021 Price Price Price Price Phice Phice |                |  |  |                                                                                                    |                                                                                             |      |          |    |  |
|----------------------------------------------------------------------------------------------------|----------------|--|--|----------------------------------------------------------------------------------------------------|---------------------------------------------------------------------------------------------|------|----------|----|--|
| Approved (                                                                                                    | 25879<br>20503 |  |  | Payment<br>2022020<br>Payment<br>2022-02<br>Referenc<br>2022020<br>Amount<br>200.00<br>Payment<br>B2C_TNI<br>Bank<br>SBI BAN<br>Payment<br>SUCCES | No<br>9100001<br>Date<br>-09 10:2:<br>e No<br>9102124<br>Paid<br>Type<br>D<br>K A<br>Status | .:24 |          |    |  |
| FPX Message Approved                                                                                                    |                |  |  |                                                                                                    |                                                                                             | Ge   | t Receip | ot |  |

- If payment was done using B2C method, the receipt will be available for supplier to download by clicking the **Get Receipt** button

## 10. Tender Enrollment Page – Purchased

- After the payment is completed, Tender Enrollment page will be updated as below:

| Tender Enrollment Pag                                                             | е                            |               |                  |
|-----------------------------------------------------------------------------------|------------------------------|---------------|------------------|
|                                                                                   | TENDER TEST 021              |               |                  |
| Status                                                                            | Document No                  | : PN0000006   | 021              |
| PURCHASED                                                                         | Document Price               | : RM200.00    |                  |
|                                                                                   | Document Registration Period | : 24-Jan-2022 | ? to 11-Feb-2022 |
| Thank you for your payment. You will receive the invitation to participate the    | Document Sale Period         | : 24-Jan-2022 | to 11-Feb-2022   |
| tender in our TAMS Supplier Portal                                                | TAMS closing date            | : 22-Feb-202  | 2 (3.00pm)       |
| equirements (Click for details)<br>(Vendor Air Selangor) Berdaftar sebagai Vendor | Air Selangor                 | <b>I</b>      |                  |
| (SSM) Cert for Suruhanjaya Syarikat Malaysia                                      |                              | 0             | E                |
|                                                                                   | egara                        | 0             | E .              |
| (SPAN) Cert for Suruhanjaya Perkhidmatan Air N                                    |                              |               | _                |
| (SPAN) Cert for Suruhanjaya Perkhidmatan Air N                                    |                              |               | _                |

- Status: PURCHASED
- At this stage, payment is completed, and supplier will receive invitation to participate in the tender via TAMS Supplier Portal